# s a n o m a <mark>paino</mark>

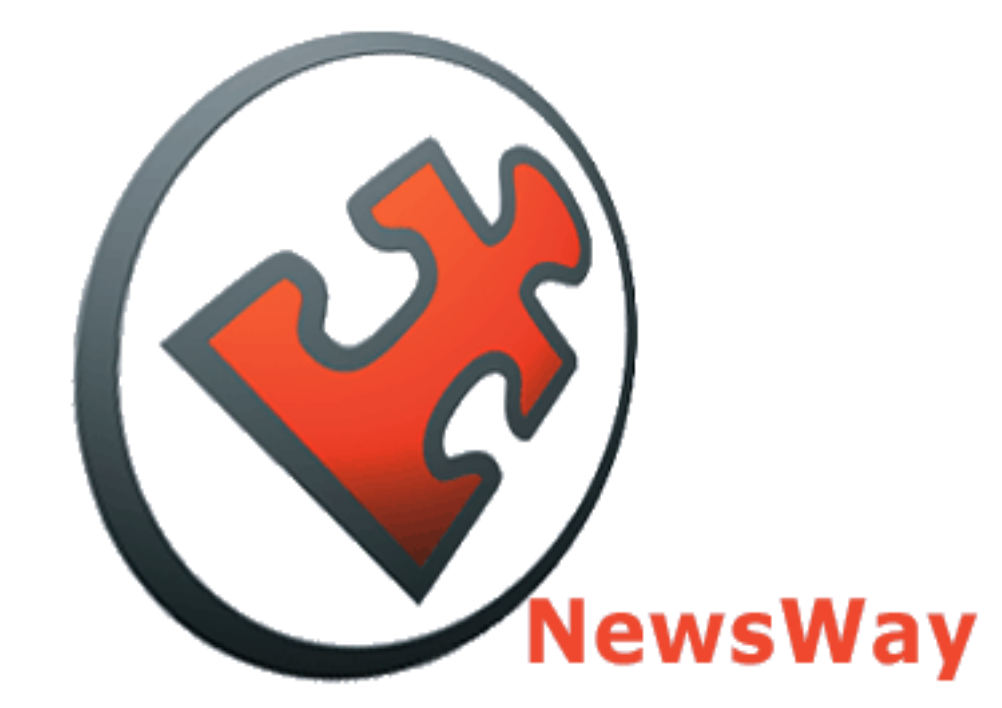

NewsWay – Sivuaineiston siirtojärjestelmä

Sanomapaino Palvelupiste +358 – 9 – 122 3900

Palvelupiste.sanomapaino@sanoma.fi http://www.sanomapaino.fi

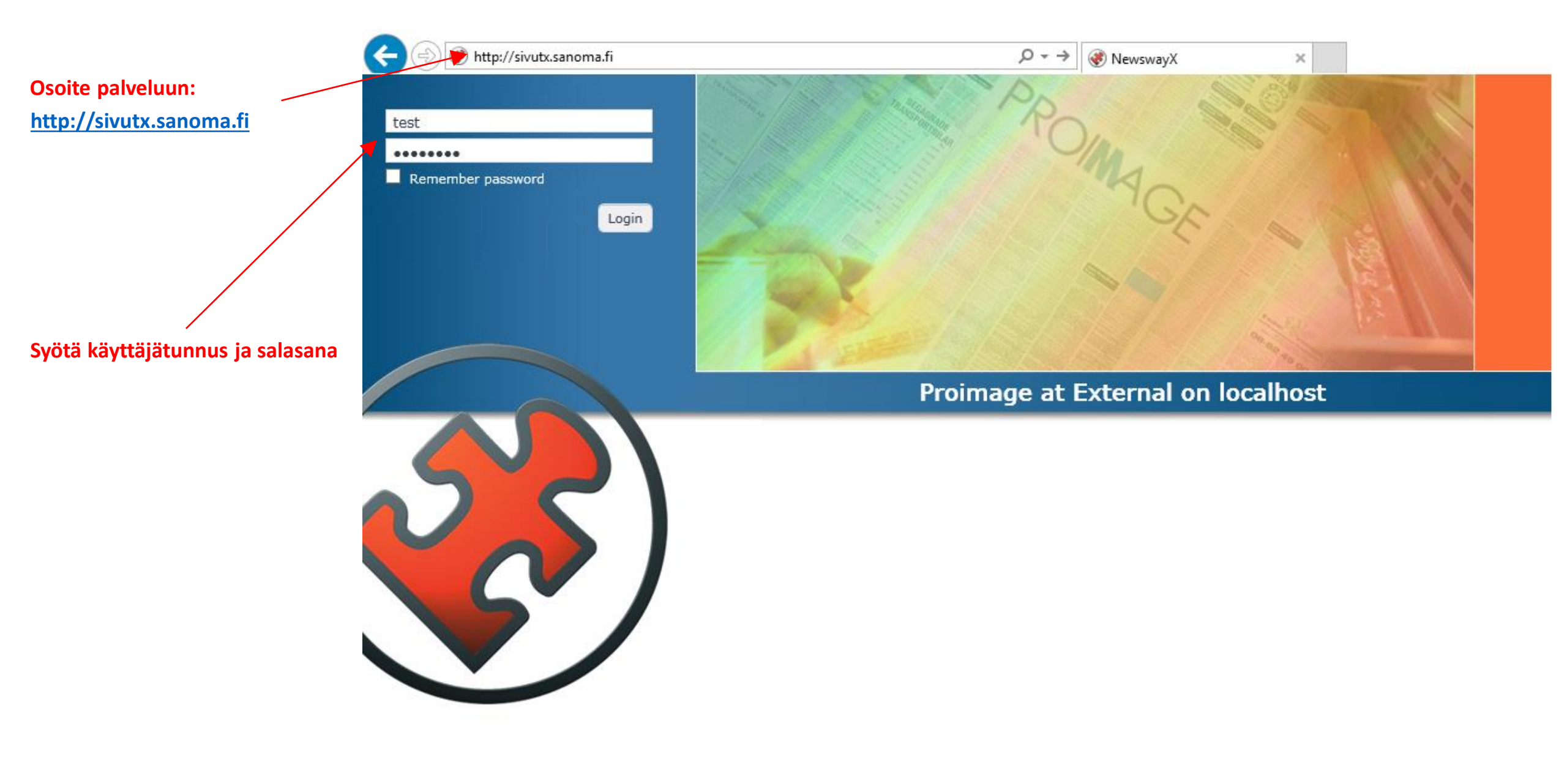

| + ttp://f1vwpnwsh02/cd   | pretex/html/newsway/# |                                                                                                    |                                                  |
|--------------------------|-----------------------|----------------------------------------------------------------------------------------------------|--------------------------------------------------|
| PROIMAGE Test (External) | <b>~</b> •            | Dashboard ×                                                                                         |                                                  |
| Production               | Preferences           | External 🕨                                                                                          |                                                  |
| External                 | 🔒 Change Password     |                                                                                                    |                                                  |
|                          | ➔ Logout              |                                                                                                    |                                                  |
|                          |                       | Vaihda salasana valitsemalla<br><i>Change Password</i> kirjekuoren<br>Vierestä aukeavasta valikosta |                                                  |
|                          |                       | Change user password ⑦ ×                                                                            |                                                  |
|                          |                       | Password                                                                                            | Kirjoita vanha salasana<br>sekä uusi salasana ja |
|                          |                       | New password                                                                                        | vahvista uusi salasana                           |
|                          |                       | Confirm new password                                                                                |                                                  |
|                          |                       |                                                                                                    |                                                  |
|                          | i                     | OK Cancel                                                                                           |                                                  |

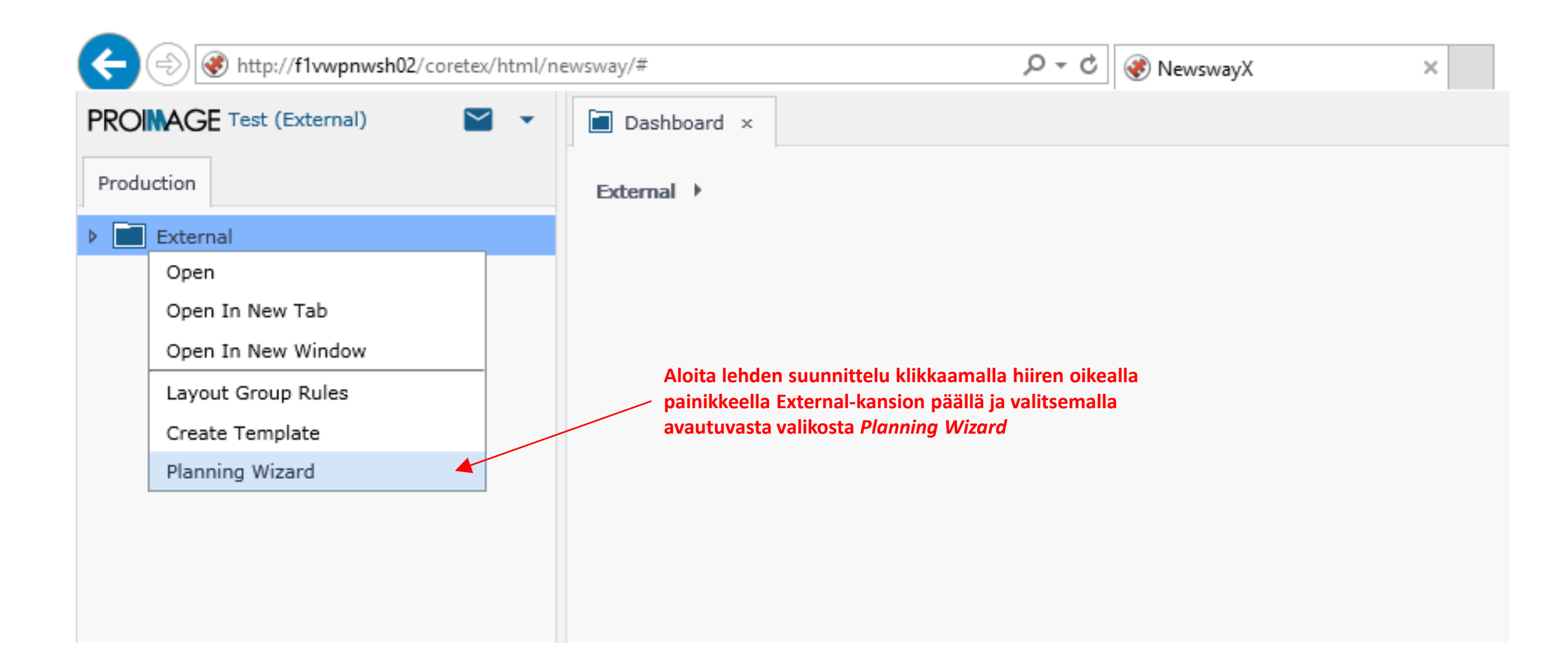

#### 🕑 External - Mozilla Firefox

1 http://f1vwpnwsh02/coretex/html/newsway/#{"runningMode":"embedded","main":[{"nwid":"351843720888557116","rootId":"288230376152067659","rootType":"folder","viewClass":"F

 $\times$ 

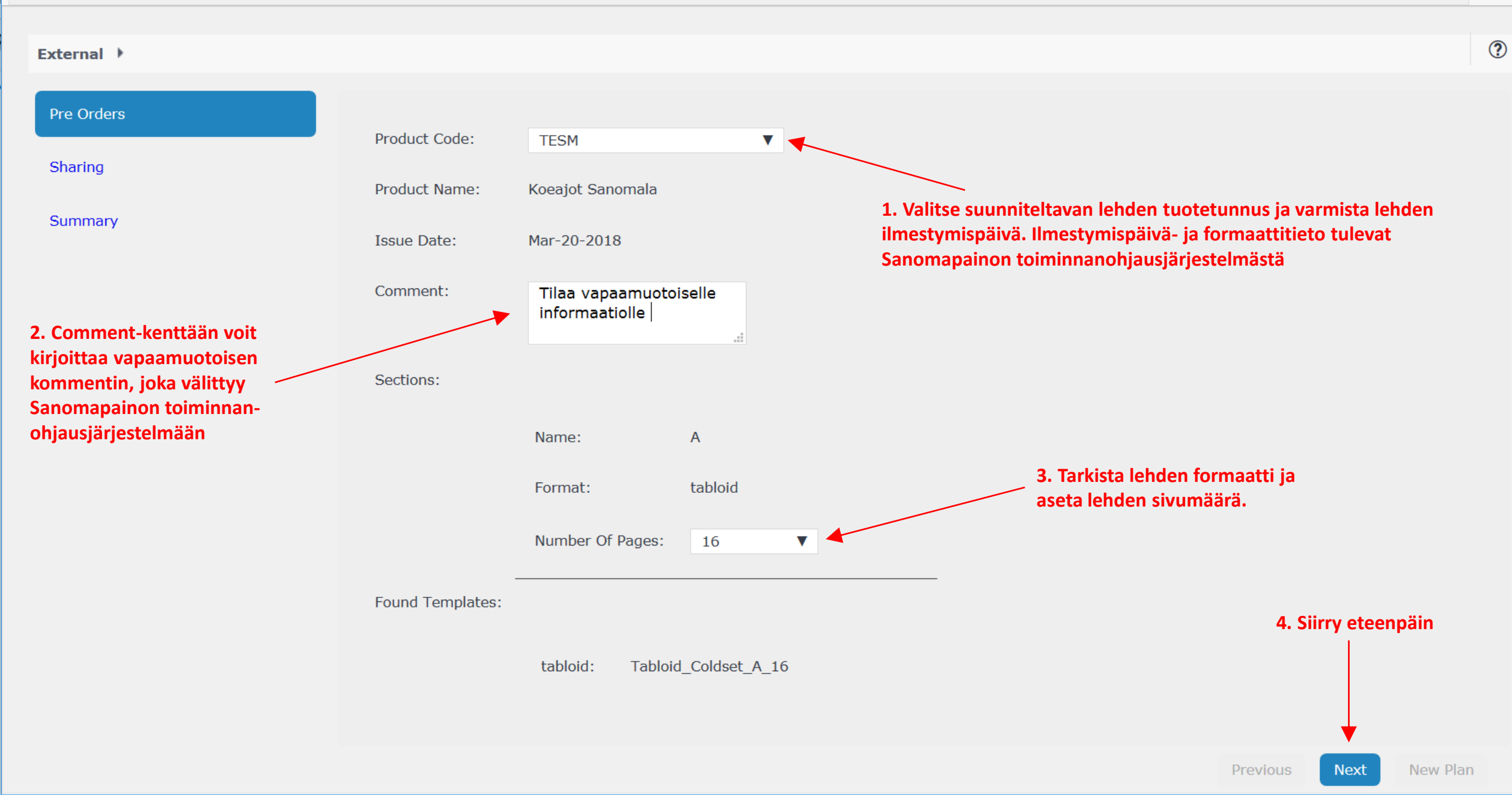

## External - Google Chrome

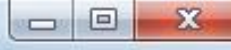

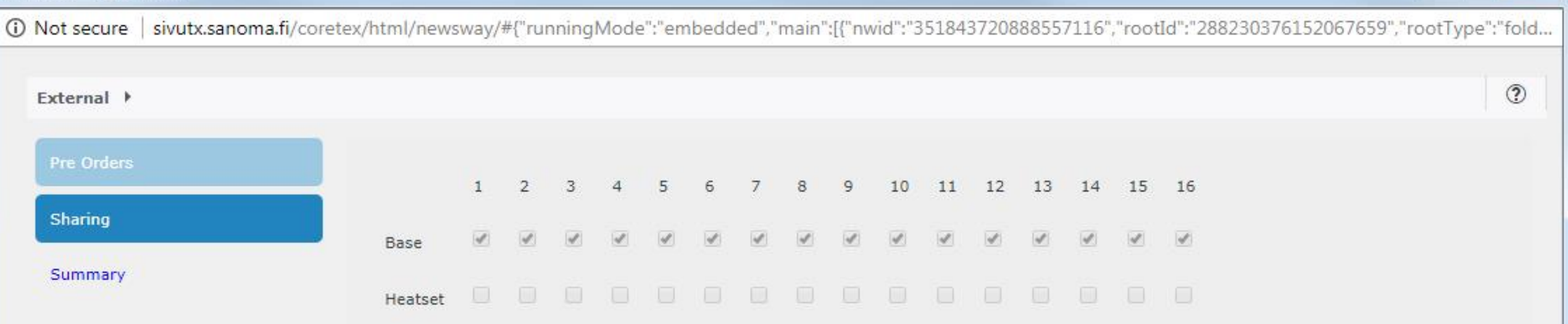

Versiot/aluepainokset on määritelty valmiiksi Sanomapainon toiminnanohjausjärjestelmässä

Peruspainoksen (Base) valinta tulee käyttöön automaattisesti

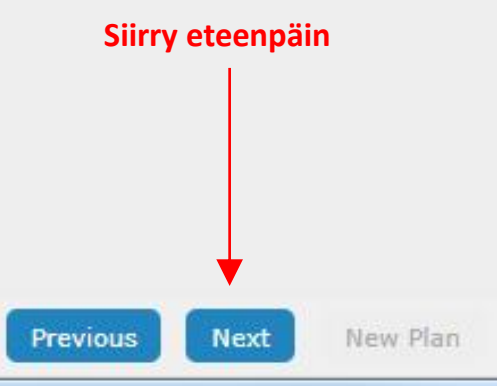

### 😻 External - Mozilla Firefox

1 http://f1vwpnwsh02/coretex/html/newsway/#{"runningMode":"embedded","main":[{"nwid":"351843720888557116","rootId":"288230376152067659","rootType":"folder","viewClass":"F

#### External 🕨

Summary

| Saat   | yhteenved  | lon         |
|--------|------------|-------------|
| sivuti | iedostojen | nimeämiseks |
|        |            |             |

## Kun käytät näitä nimiä, siirtyvät sivut automaattisesti paikalleen asemointipohjaan

Ole tarkka ala- ja väliviivojen kanssa

Publication name: Koeajot SanomalaPublication code:TESMPublication date:2018-03-20Zones:BaseComment:Tilaa vapaamuotoiselle informaatiolle

#### Section: A

| Page       | Zone | Expected Name                 |
|------------|------|-------------------------------|
| L          | Base | TESM_2018-03-20_A_Base_1.pdf  |
| 2          | Base | TESM_2018-03-20_A_Base_2.pdf  |
| 3          | Base | TESM_2018-03-20_A_Base_3.pdf  |
| 1          | Base | TESM_2018-03-20_A_Base_4.pdf  |
| 5          | Base | TESM_2018-03-20_A_Base_5.pdf  |
| 5          | Base | TESM_2018-03-20_A_Base_6.pdf  |
| 7          | Base | TESM_2018-03-20_A_Base_7.pdf  |
| 3          | Base | TESM_2018-03-20_A_Base_8.pdf  |
| )          | Base | TESM_2018-03-20_A_Base_9.pdf  |
| LO         | Base | TESM_2018-03-20_A_Base_10.pdf |
| L1         | Base | TESM_2018-03-20_A_Base_11.pdf |
| 12         | Base | TESM_2018-03-20_A_Base_12.pdf |
| 13         | Base | TESM_2018-03-20_A_Base_13.pdf |
| L <b>4</b> | Base | TESM_2018-03-20_A_Base_14.pdf |
| 15         | Base | TESM_2018-03-20_A_Base_15.pdf |
| 16         | Base | TESM_2018-03-20_A_Base_16.pdf |
|            |      |                               |

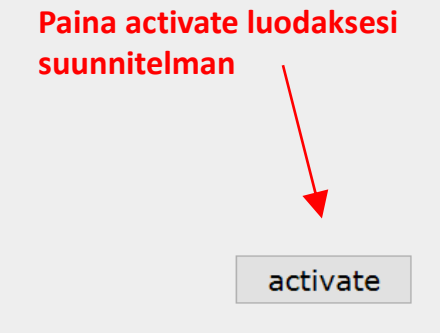

HUOM! Sivuja voi lähettää monisivuisena pdf-tiedostona nimeämällä tiedoston TESM\_2018-03-20\_A\_Base\_1-16.pdf Käytä tällöin *SFTP-yhteyttä* (kts. sivu 11). Prosessi muutoin kuten ohjeessa  $\times$ 

?

## 🖲 External - Mozilla Firefox

| 0 | http://f1vwpnwsh02/coretex/html/newsway/#{"runningMode":"embedded","main":[{"nwid":"351843720888557116","rootId":"288230376152067659","rootType":"folder","viewClass":"F | Q, | J! |
|---|----------------------------------------------------------------------------------------------------|----|----|
|   |                                                                                                    |    | _  |

#### External 🕨

#### Pre Orders

Sharing

Summary

Publication name: Koeajot SanomalaPublication code:TESMPublication date:2018-03-20Zones:BaseComment:Tilaa vapaamuotoiselle informaatiolle

#### Section: A

| Page | Zone | Expected Name                 |
|------|------|-------------------------------|
| 1    | Base | TESM_2018-03-20_A_Base_1.pdf  |
| 2    | Base | TESM_2018-03-20_A_Base_2.pdf  |
| 3    | Base | TESM_2018-03-20_A_Base_3.pdf  |
| 4    | Base | TESM_2018-03-20_A_Base_4.pdf  |
| 5    | Base | TESM_2018-03-20_A_Base_5.pdf  |
| 6    | Base | TESM_2018-03-20_A_Base_6.pdf  |
| 7    | Base | TESM_2018-03-20_A_Base_7.pdf  |
| 8    | Base | TESM_2018-03-20_A_Base_8.pdf  |
| 9    | Base | TESM_2018-03-20_A_Base_9.pdf  |
| 10   | Base | TESM_2018-03-20_A_Base_10.pdf |
| 11   | Base | TESM_2018-03-20_A_Base_11.pdf |
| 12   | Base | TESM_2018-03-20_A_Base_12.pdf |
| 13   | Base | TESM_2018-03-20_A_Base_13.pdf |
| 14   | Base | TESM_2018-03-20_A_Base_14.pdf |
| 15   | Base | TESM_2018-03-20_A_Base_15.pdf |
| 16   | Base | TESM_2018-03-20_A_Base_16.pdf |

The following editions were created: 2018-03-20/TESM/Edition1/Base

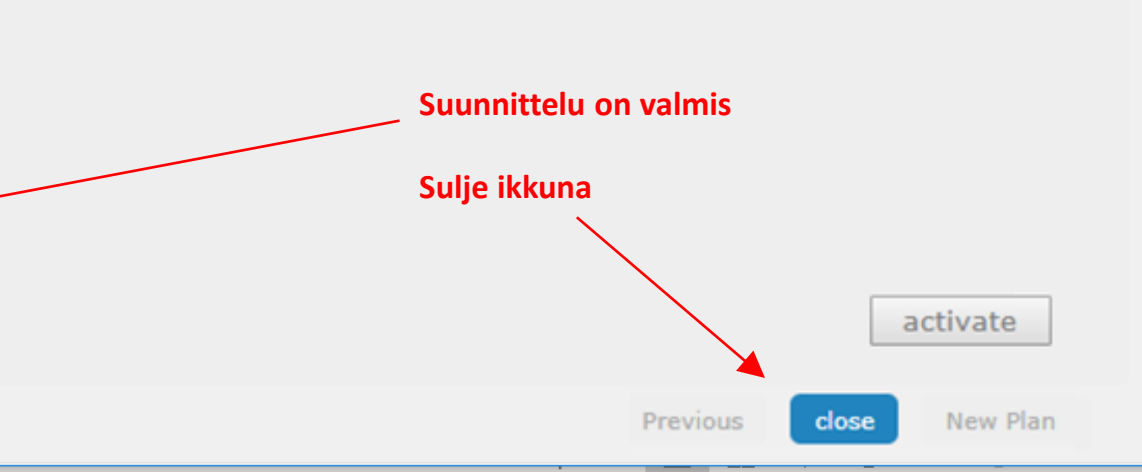

\_

 $\times$ 

?

.

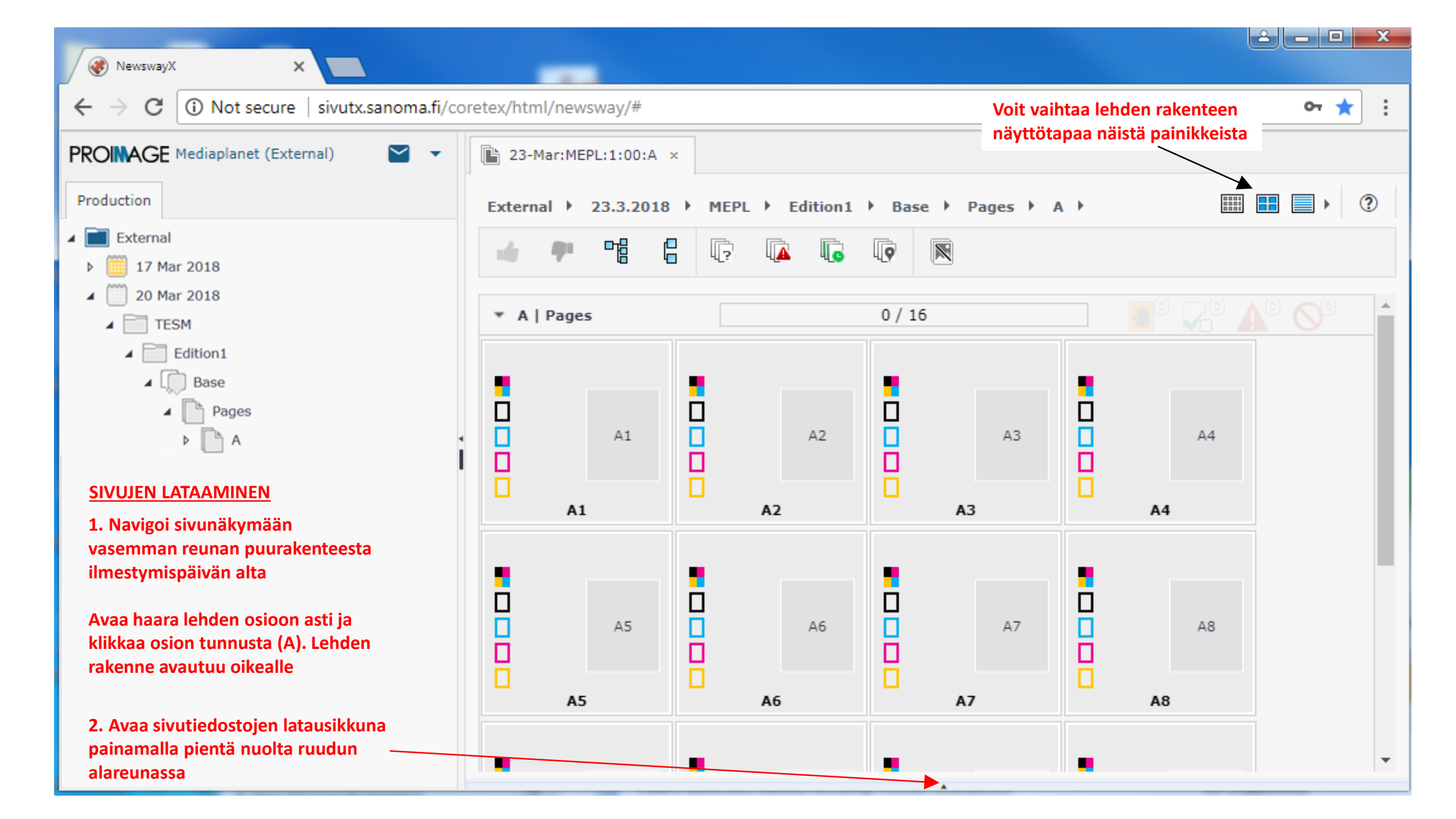

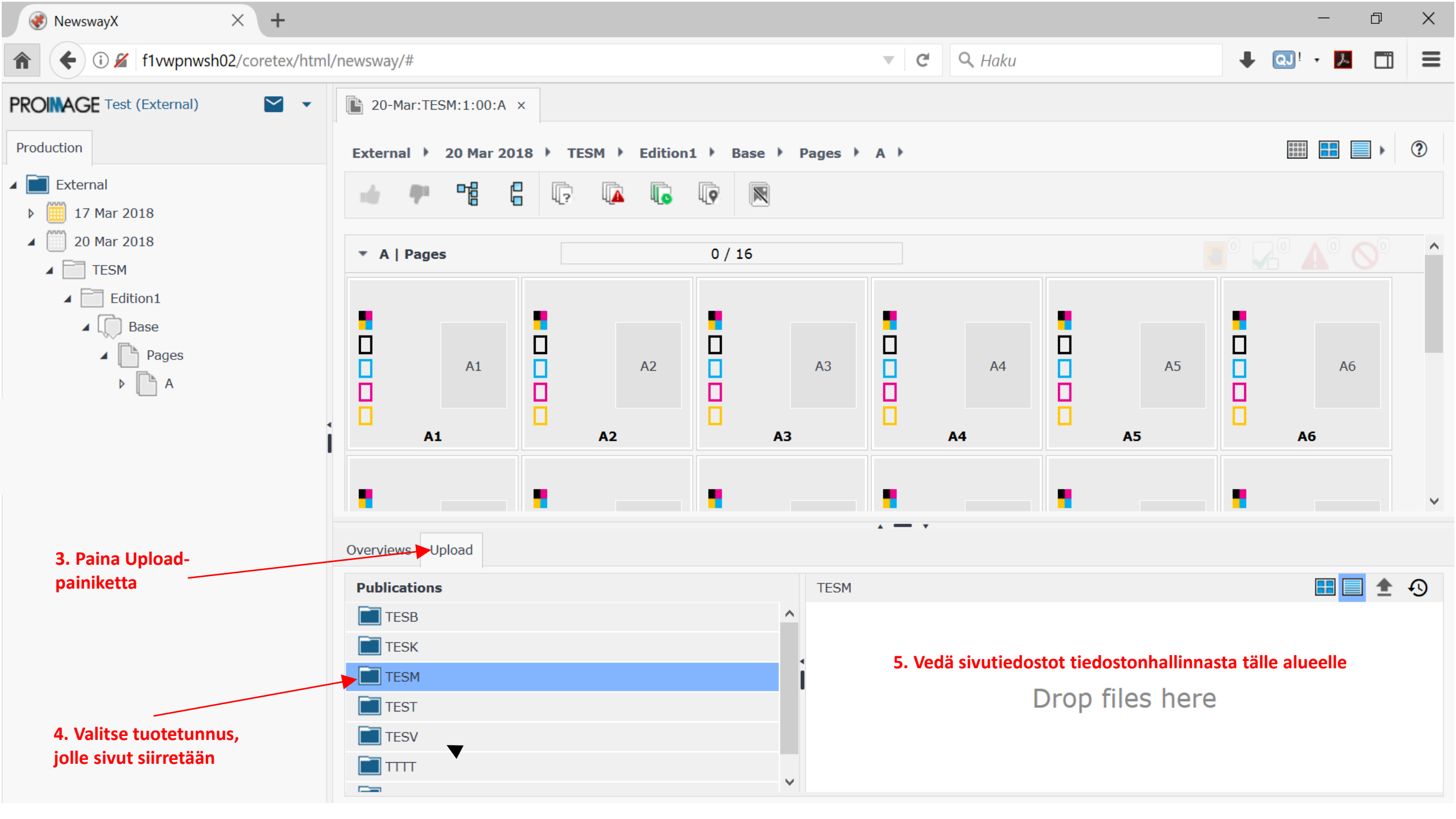

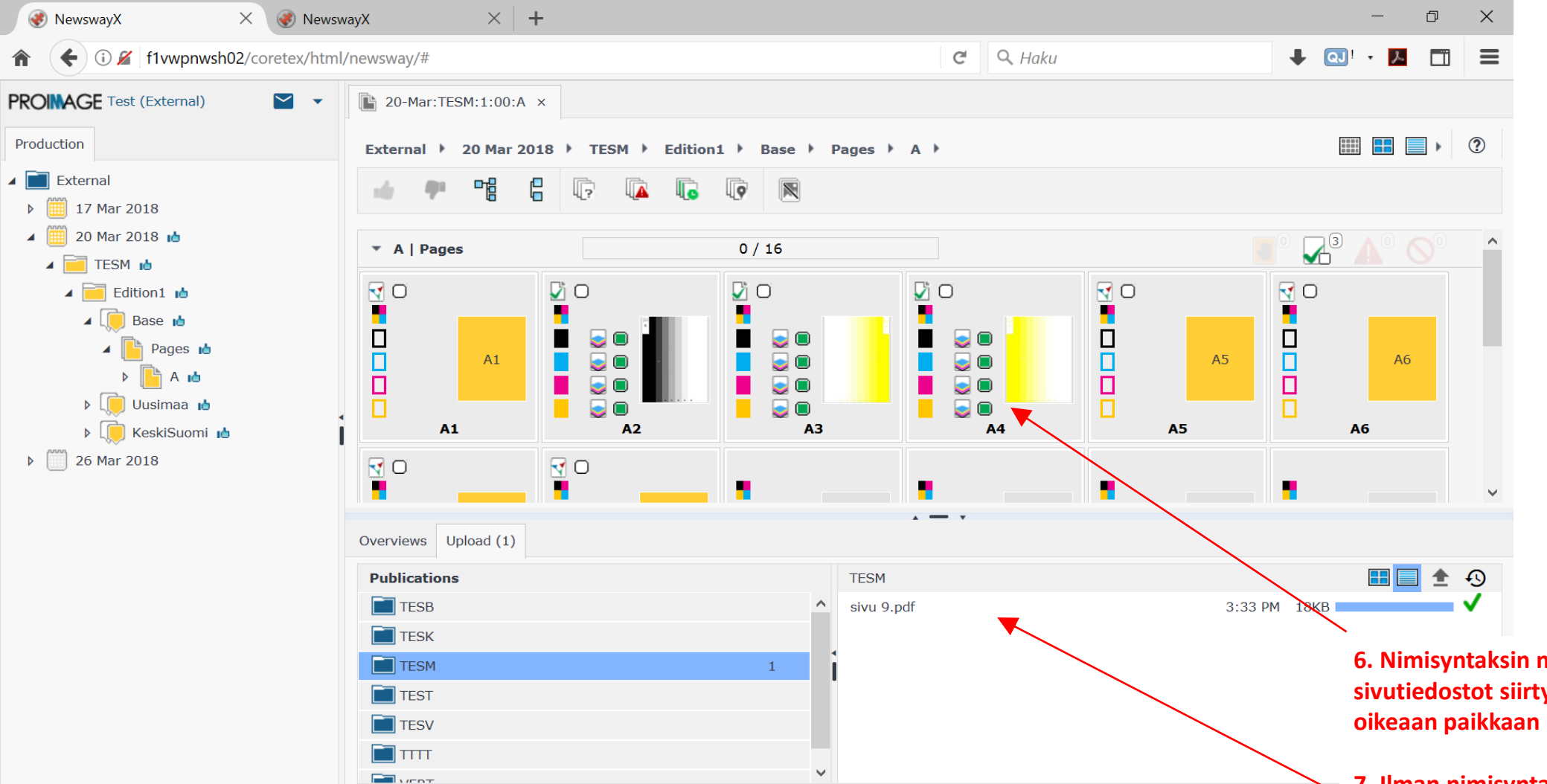

Sivuaineistot voi ladata myös SFTP:llä. Ennen sivuaineiston lataamista tulee lehden suunnittelu olla tehtynä. Sivutiedostot tulee nimetä lehden suunnittelussa kerrotun nimeämistavan mukaisesti.

SFTP-osoite on <u>aineisto.sanomapaino.fi</u> (ei kansioita). Tunnukset saat liitetiimistä <u>ilmoitusliitteet@sanoma.fi</u> tai palvelupisteestä <u>palvelupiste.sanomapaino@sanoma.fi</u>

6. Nimisyntaksin mukaisesti nimetyt sivutiedostot siirtyvät automaattisesti oikeaan paikkaan rakenteessa

7. Ilman nimisyntaksia tai väärin nimetyt sivut eivät linkity rakenteeseen. Ne voidaan sijoittaa rakenteeseen raahaamalla oikean sivun päälle

## HUOM!

Uusintasivua ei voi lähettää jo hyväksytyn sivun päälle. Tällaisessa tilanteessa tulee olla yhteydessä liitetiimiin tai palvelupisteeseen

## SIVUJEN PROSESSOINTI

SIVUJEN HYVÄKSYMINEN

V 🗸

Kun sivutiedosto on siirtynyt paikalleen lehden rakenteessa, lähettää järjestelmä sen automaattisesti tarkastettavaksi ja vedostettavaksi.

Kun sivu on esitarkastettu ja vedostettu, latautuu näkymään sivu pienoiskoossa. Tuplaklikkaamalla kuvaketta saa näkyviin vedoksen.

Hyväksytyn sivun tausta värjäytyy vihreäksi, hylätyn sivun punaiseksi

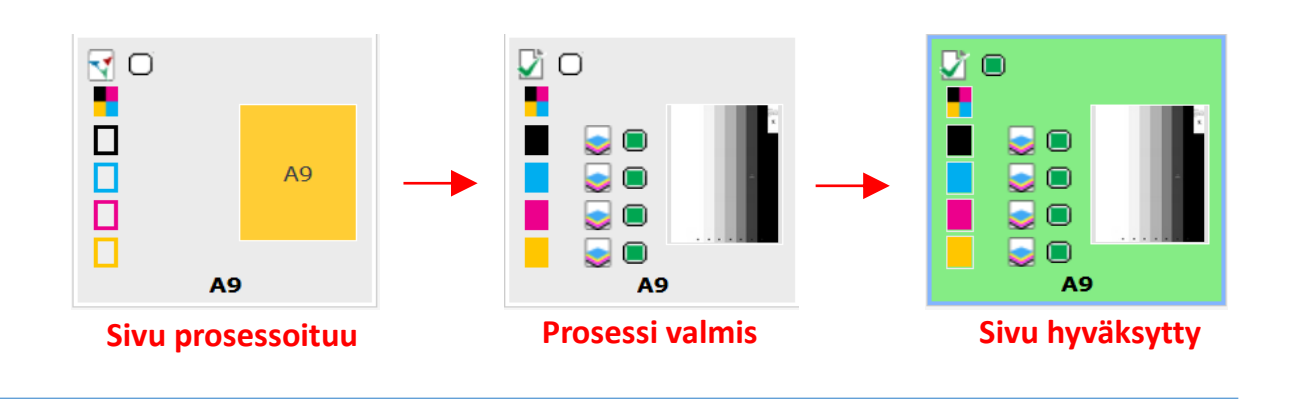

đ

QJ!

?

#### Alkuperäinen Esitarkastusraportti Päänäkymä: Preflight **PDF** Hyväksy/ Kierto/ Sivu hyväksytään/hylätään aktivoimalla Leikkauslinjat Sivujen selaus kääntö sivu (ympärille tulee sininen kehys) ja Hylkää Osavärit Zoomaus painamalla painikkeita Page View - Mozilla Firefox \_ (i) f1vwpnwsh02/coretex/html/newsway/window.html ß ß G External ► 20 Mar 2018 ► TESM ► Edition1 ► Base ► Pages ► A ► A9 ◀ a9 6 머음 5 Version: 1 Input: Mar/19/2018 @15:58:07:579 Sivu 9.pdf \*\*Active\*\* A | Pages ど O ے پ A1 A2 A1 . . x: x:

VEDOSNÄKYMÄ (Aukeaa kaksoisklikkaamalla sivun päältä)

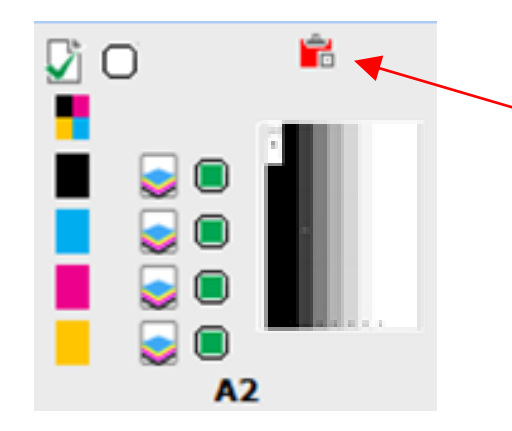

## AINEISTON TARKISTUSRAPORTTI

1. Mikäli esikatseluruudun päälle tulee punainen symboli, on ASURA-järjestelmässä suoritetun tarkastuksen yhteydessä löytynyt jokin aineistovirhe (Error)

Mikäli symboli on keltainen, on aineistossa jotain huomioitavaa (Warning) 2. ASURA-järjestelmän preflightraportin saat auki klikkaamalla hiiren oikeaa painiketta sivukuvakkeen päällä ja valitsemalla avautuvasta valikosta Preflight View.

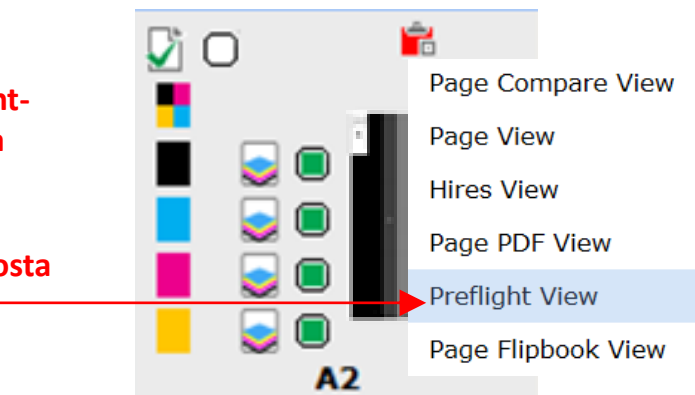

3. Raportin saa myös auki vedostusnäkymän työkaluriviltä (vrt. edellinen sivu)

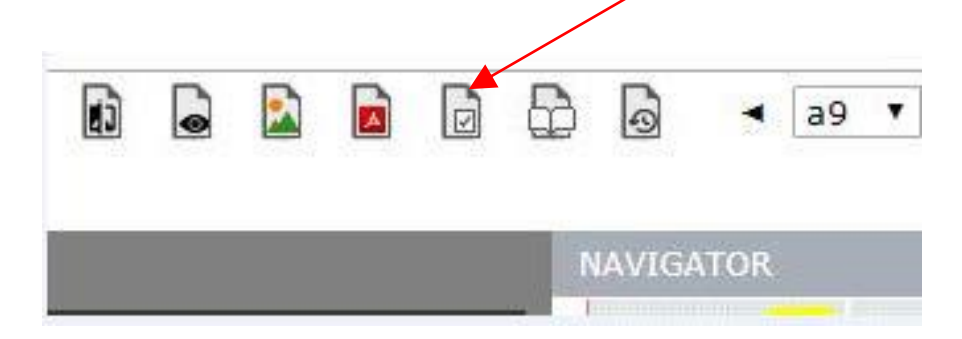

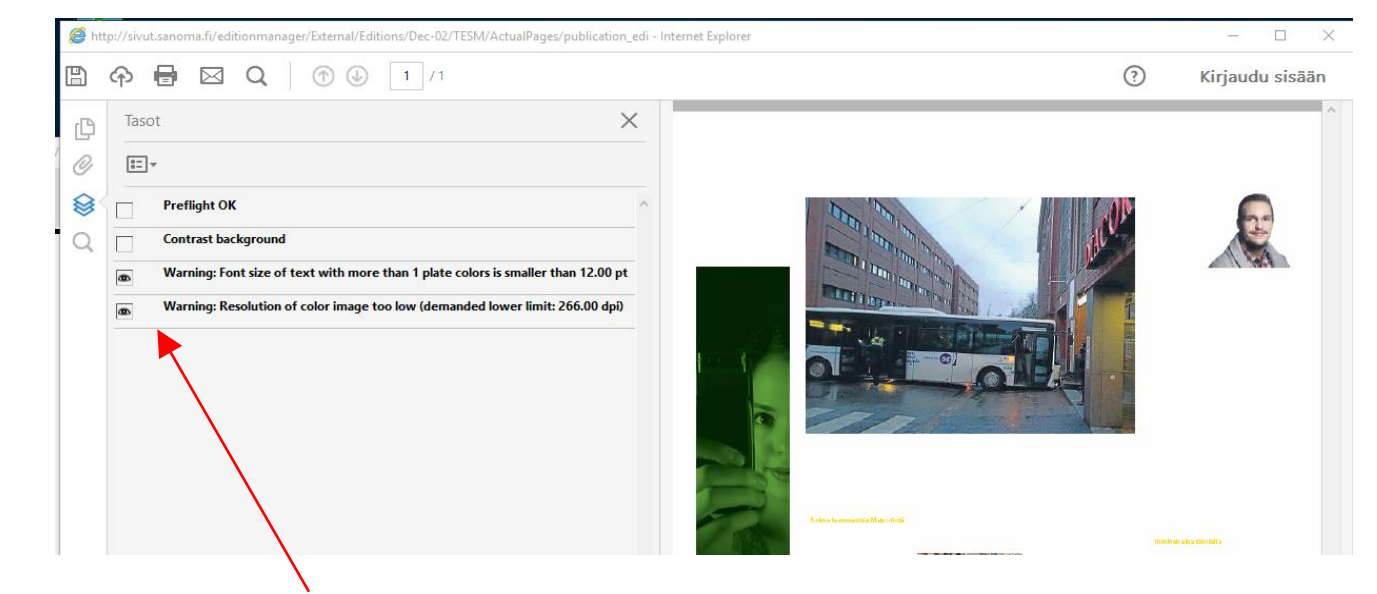

4. Raportin vasemmassa kehyksessä näet varoituksen/virheen syyt. Sivuvedos näyttää objektit, joita varoitus/virhe koskee.

HUOM! Virhe ei estä sivutiedoston hyväksymistä, mutta se saattaa näkyä painetun lehden laadussa

## Google Chrome

Jos raportti ei aukea näyttöön, niin on tehtävä seuraava muutos selaimen asetuksiin: (chrome://settings/content/pdfDocuments)

Aktivoi kyseinen kohta saadaksesi raportin auki pdf-dokumenttina

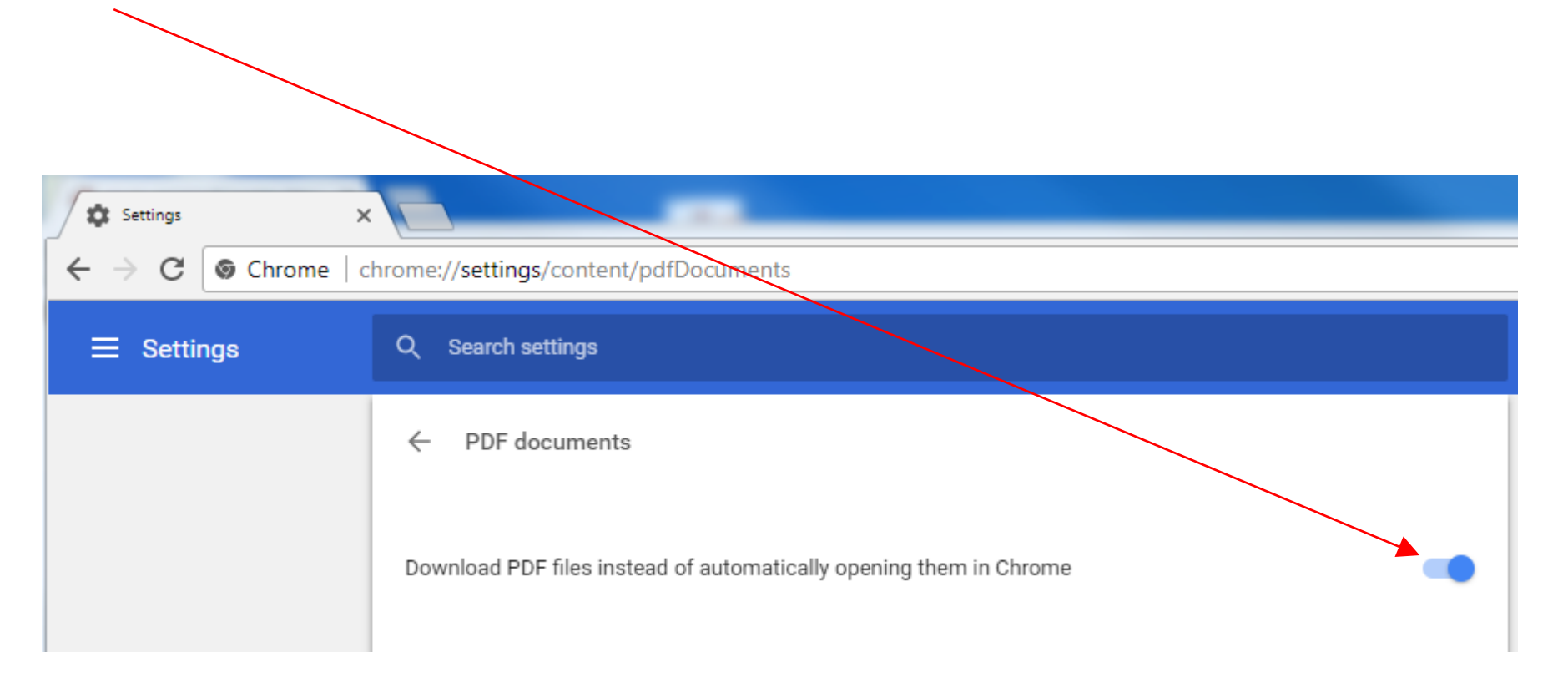

## 🖲 Mozilla Firefox

## Jos raportti ei aukea näyttöön, niin on tehtävä seuraava muutos selaimen asetuksiin: (Options/Applications)

Υ.

## Aktivoi kyseinen valinta saadaksesi raportin auki pdf-dokumenttina

| Coptions | × +                                                              |                                                             |       |
|----------|------------------------------------------------------------------|-------------------------------------------------------------|-------|
| ← → ♂ ଢ  | Sirefox about:preferences                                        | ☆ Q Search                                                  | \ ⊡ ≡ |
| General  |                                                                  | © Find in Options                                           | ^     |
|          |                                                                  |                                                             |       |
|          | Applications<br>Choose how Firefox handles the files you downloa | ad from the web or the applications you use while browsing. |       |
|          | $\wp$ Search file types or applications                          |                                                             |       |
|          | Content Type                                                     | ▲ Action                                                    |       |
|          | irc 🖗                                                            | 🔎 Always ask                                                |       |
|          | ircs                                                             | 🕅 Always ask                                                |       |
|          | 🖗 mailto                                                         | Use Microsoft Outlook (default)                             |       |
|          | Dodcast                                                          | 😰 Rreview in Firefox                                        |       |
|          | Portable Document Format (PDF)                                   | 🚣 Use Adobe Acrobat (default) 🔹                             |       |
|          | Nideo Podcast                                                    | 7 Dreview in Firefox                                        |       |